### Used the Pcard now what

You are either an accountholder (you have a card) or you are a proxy and you need to reconcile the transaction.

- 1. You have the receipt (email, picture from phone, in hand)
- 2. Create a folder on your computer marked Pcard
- 3. Scan the receipt as a PDF save in your folder, save email as PDF
- 4. Login works: https://payment2.works.com/works/session

Quick reference guides are available in the works program, located on the bottom of the home page of WORKS

Note:

The following file formats are supported for the upload process: .pdf, .png, .jpg, .glf and .jpeg Each uploaded receipt image must be less than one MB to upload Receipt image uploads must be performed one at a time Receipt images are retained and available for download for a period of seven years

When you first login to WORKS you will be at the home tab

See Action items (this is the first section of the dashboard)

| Action Items |               |       |             |                |  |  |
|--------------|---------------|-------|-------------|----------------|--|--|
| Action       | Acting As     | Count | Туре        | Current Status |  |  |
| Sign Off     | Accountholder | 6     | Transaction | Pending        |  |  |

#### Click on pending transaction

#### The transaction table will appear

| >> | Pen | ding Sign Off | Signed Off | Flagged       | All  |          |             |                   |                       |                    |                           |               |                   | Clear Filters       | Columns <b>v</b>    |
|----|-----|---------------|------------|---------------|------|----------|-------------|-------------------|-----------------------|--------------------|---------------------------|---------------|-------------------|---------------------|---------------------|
|    |     | Doc           | ument      | Account<br>ID |      | Sign Off | Date Posted | Date<br>Purchased | Primary Accountholder | Purchase<br>Amount | Vendor                    | Comp Val Auth | Allocation        | Amount<br>Allocated | Uploaded<br>Receipt |
|    | ÷   | TXN00001003   |            | 7430          | none |          | 02/29/2016  | 02/25/2016        | Affairs, Fiscal       | 750.00             | NATIONAL ASSOCIATION OF E | xIVIV         | 110005-43000560NA | 750.0               | D No                |
|    | Ŧ   | TXN00001004   |            | 7430          | none |          | 03/03/2016  | 03/02/2016        | Affairs, Fiscal       | 212.00             | NJ LAWYERS FUND           | XIVIV         | 110005-43000560NA | 212.0               | D No                |

| Transactions - Accountholder |                            |             |       |   |  |  |  |  |
|------------------------------|----------------------------|-------------|-------|---|--|--|--|--|
| >>                           | Pending Sign Off Signed Of |             |       |   |  |  |  |  |
|                              |                            | Doc         | ument | ) |  |  |  |  |
|                              | +                          | TXN00001003 |       |   |  |  |  |  |

Click on document the TXN arrow next to document

The following box will appear

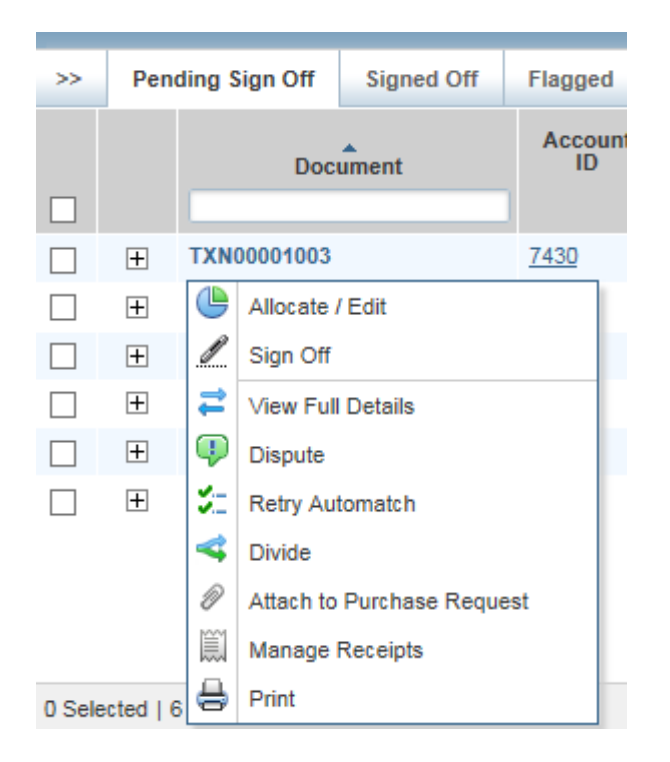

Choose manage receipts

| 101  | 101898306108 - Receipts    |              |                    |           |             |                |  |  |  |
|------|----------------------------|--------------|--------------------|-----------|-------------|----------------|--|--|--|
|      | Upload Date                | Receipt Date | File Name          | File Size | Description | Document ID    |  |  |  |
|      | No data available in table |              |                    |           |             |                |  |  |  |
| 0 Se | elected   0 items          |              | Show 10 🗸 p        | er page   | []⊲] <  Pag | e: 1 of 0 ⊳ ⊳0 |  |  |  |
| A    | dd 🔻 🛛 Rem                 | ove View Pl  | DF                 |           |             |                |  |  |  |
| - 1  | New Receipt                |              | Choose new receipt | ,         |             |                |  |  |  |
| Ĩ    | Stored Receip              | ot           |                    |           |             | Close          |  |  |  |

| Add Receipt                           |                                     |                     | × |
|---------------------------------------|-------------------------------------|---------------------|---|
| Works supports files in the .pdf, .pr | ng, .jpg, .gif and .jpeg format tha | t are 1 MB or less. |   |
| * File to Add:                        |                                     | Browse              |   |
| Receipt Date:                         | mm/dd/yyyy                          |                     |   |
| Description:                          |                                     |                     |   |
|                                       |                                     |                     |   |
|                                       |                                     |                     |   |

#### Add your receipt from your file

Information is also available in the training guides provided by BOA WORKS

Reference guides

Training Guides Training Videos Live Training Release Notes Privacy & Security Recommended Settings Global Reporting and Account Management Other Programs and Services Bank of America Visa MasterCard PCI Standards Council Payment Center

### Allocation of transaction against GL

After you have attached your receipt if you are also the allocator for this transaction proceed to allocate to the fopal. This can be accessed from the same pending sign off box with the document number TXN, the following is the sample of the screen. WORKS allow allocation to twenty fopal per transaction to charge the appropriate fopals. The default fund/org/program has been populated based on the credit card application, if this accountholder typically uses a different fund/org/program, please contact a card administrator to prepopulate with the typical GL.

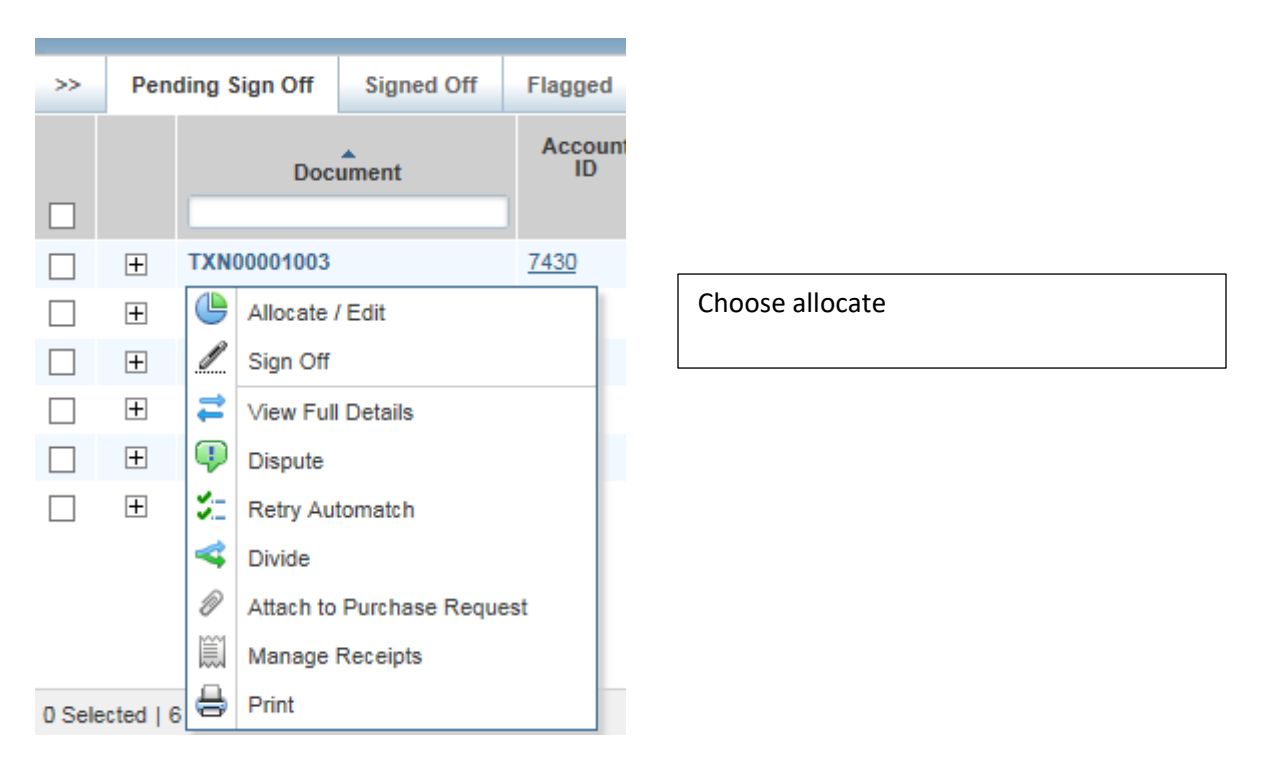

In the **reference section put the ARTV#, ARE#** or if credit the original TXN# of the credit; NOTE, this field can be sorted at a later date.

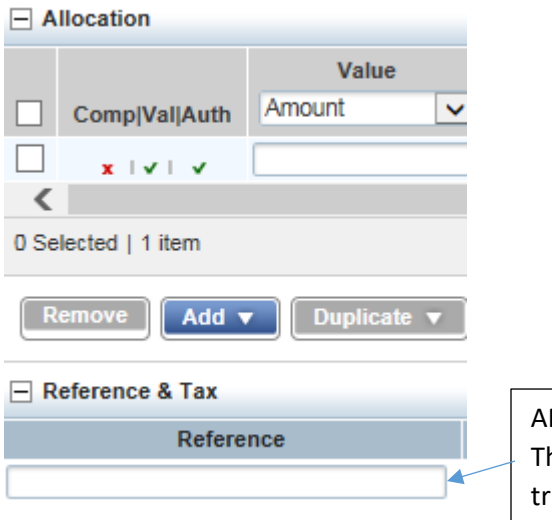

ARTV#, ARE#, original TXN# if referencing other transaction. This field can be seen and sorted, to allow tracking of complete trip by ARTV#. If the accountholder will be paying for part of the charge or part is to be paid from another source; ie: foundation or SASI account or reimbursed to University; use **fund 110005 and account code: 123020** 

| Allocation Details -TXN00001003 - NATIONAL A \$50CIATION OF E 02/29/2016   Source Amount : 750.00 USD 🖪 |            |            |            |            |            |    |   |
|----------------------------------------------------------------------------------------------------|------------|------------|------------|------------|------------|----|---|
| Allocation     Purchase Amount: 750.00 Allocation Total: 750.00   100% Variance: 0.00                   |            |            |            |            |            |    | ~ |
| Comp Val/Auth Amount  Description                                                                       | GL01: Fund | GL02: Orgn | GL03: Acct | GL04: Prog | GL05: Actv |    |   |
| T50.00 NATIONAL ASSOCIATION OF E - Purchase                                                             | 110005     |            |            | 60         |            | NA |   |
| <                                                                                                    |            |            |            |            |            | >  |   |
| 0 Selected   1 item                                                                                     |            |            |            |            |            |    |   |
| Remove Add v Duplicate v Clear GL                                                                       |            |            |            |            |            |    |   |

# Sign off on transaction after: Receipt attached Charge allocated

## Sign off

Once your receipt has been attached and the charge allocated, you can then sign off on the transaction, it will move to the approver's dashboard

The final step is to Sign Off on the transaction to move it to the approver; prior to sign off make sure the receipt is attached and the charge is allocated.

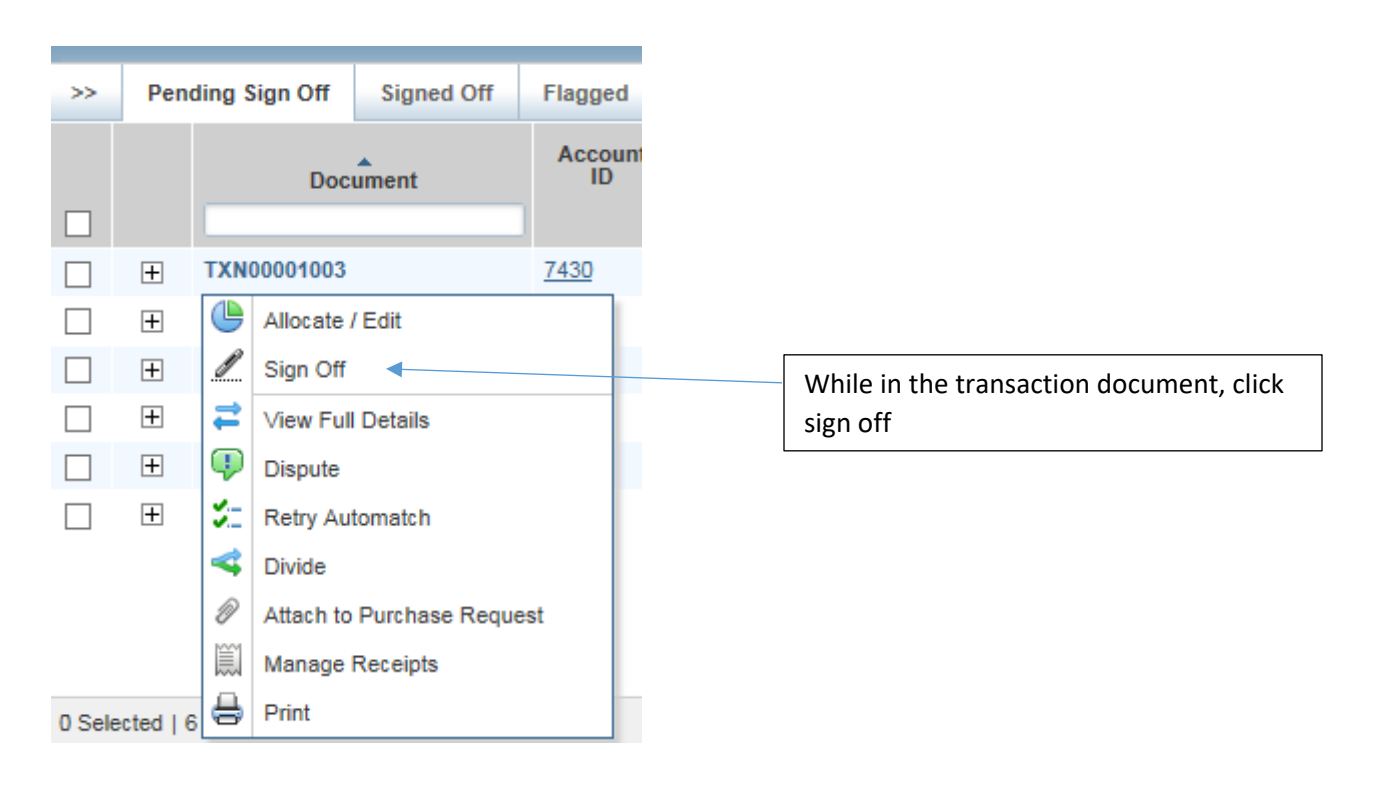

Click the box on the left of the transaction you want to sign off, the bottom the blue sign off button will become active.

|        | +        | TXN00001081 |       | Yes      |            |
|--------|----------|-------------|-------|----------|------------|
|        | +        | TXN00001096 |       | Yes      |            |
|        |          |             |       |          |            |
|        |          |             |       |          | Sign off   |
|        |          |             |       |          | , <b>-</b> |
|        |          |             |       |          |            |
|        |          |             |       |          |            |
| 1 Sele | cted   3 | 2 items     |       | /        |            |
| Ma     | ss Allo  | cate Flag 🔻 | Print | Sign Off |            |

If you want to post information after the receipt has been attached and the description field is no longer actionable, you may add information in the ADD COMMENT field

Located in the transaction > transaction detail

| TXN00001074                                                            | Source Amount: <u>16.05 USD Actions</u> 🔻 |  |  |
|------------------------------------------------------------------------|-------------------------------------------|--|--|
| Purchase Amount: 16.05<br>Post Date: 04/18/2016                        | Allocation Variance: 0.00                 |  |  |
| Vendor Mame: AMERICAN AIRODI682891303<br>MCC: 3001 (AMERICAN AIRLINES) | Sign Off History: <u>None</u>             |  |  |
| Transaction Allocation & Detail Dispute Receipts                       |                                           |  |  |
| Bank Transaction #: 24431066107978001642841                            | Account Nickname: Fiscal Affairs          |  |  |
| Purchase ID:                                                           | Account ID: 7430                          |  |  |
| CRI Reference:                                                         | - Accountholder: Affairs_Fiscel           |  |  |
| Vendor ID: <u>372048809886</u>                                         |                                           |  |  |
| Vendor Address: TX, 75281                                              |                                           |  |  |
| Comments                                                               | Reason for purchase, project              |  |  |
|                                                                        | name etc.                                 |  |  |

You may also use the ADD Comment field on the full detail drop down

| Add Comment |    | × |
|-------------|----|---|
|             |    |   |
| Comments:   | ~  |   |
|             |    |   |
|             | ~  |   |
|             |    |   |
|             |    |   |
|             |    |   |
|             |    |   |
|             |    |   |
|             |    |   |
|             | OK |   |

### **Flagged transactions:**

A document may be flagged by the approver or accountant, if a flag is raised, it must be resolved and you would remove the flag once the correction or additional information is processed. A comment will always accompany a flag, you also must comment when it is resolved.

Look for flagged items in your actionable items.

To remove the flag, activate the drop down which is on the document number TXN#, then click remove flag the comment box will appear, a comment is required

| ٩  | Allocate / Edit   |             |
|----|-------------------|-------------|
| \$ | View Full Details |             |
| P  | Dispute           |             |
| -  | Divide            |             |
| P  | Remove Flag       | Remove flag |
| M  | Manage Receipts   |             |
| Ø  | View Receipts     |             |
| 兽  | Print             |             |

Accounts Payable may send a reminder if a transaction has been flagged for a period of time.

Sample email:

The above-mentioned transaction has been **flagged** in BOA Works.

A flagged transaction is one that you have signed off on, but Accounts Payable or the approver has questions and/or needs further information to process the payment. A note will appear in the **Comments** section under the **Transaction** tab describing what action is needed. (This is similar to us emailing you with questions about an expense log)

If you have been asked to attach something, you should attach it under the *receipts* tab.

Once you have done this, please select **P Remove Flag**. You will be prompted to enter a comment regarding the action that you took.